Entwicklung einer standardisierten Steuerungssoftware für eine Streckenbeeinflussungsanlage am Beispiel der A 8 zwischen AD Leonberg und AS Wendlingen (SSW-SBA-A8)

## Prüfprozedur / Prüfprotokoll

## SWE 13.3 Plug-Ins

| Version        | 1.0                                   |
|----------------|---------------------------------------|
| Stand          | 05.11.14                              |
| Produktzustand | Akzeptiert                            |
| Datei          | PrProz_SWE_13-3_SSW_SBA_A8_V02-00.doc |

| Projektkoordinator | Herr Dr. Bettermann                                             |
|--------------------|-----------------------------------------------------------------|
| Projektleiter      | Herr Hannes                                                     |
| Projektträger      | Regierungspräsidium Tübingen<br>Landesstelle für Straßentechnik |
|                    | Heilbronner Straße 300 - 302                                    |
|                    | 70469 Stuttgart                                                 |
| Ansprechpartner    | Herr Hannes                                                     |

# 0 Allgemeines

## 0.1 Verteiler

| Organisationseinheit | Name                                                                               | Anzahl<br>Kopien | Vermerk |
|----------------------|------------------------------------------------------------------------------------|------------------|---------|
| PG SSW-SBA-A8        | Herr Dr. Bettermann<br>Frau Kellers<br>Herr Hannes<br>Herr Keefer<br>Herr Zipperle | 1                |         |
| ΡΤV                  | Herr Balz<br>Herr Frik<br>Herr Schütze<br>Herr Hahn                                | 1                |         |

## 0.2 Änderungsübersicht

| Version | Datum    | Kapitel | Bemerkungen                               | Bearbeiter |
|---------|----------|---------|-------------------------------------------|------------|
| 1.0     | 30.09.14 | alle    | Ersterstellung                            | STS GmbH   |
| 2.0     | 05.11.14 | alle    | Änderungen gem. Prüfprotokoll durchge-    | STS GmbH   |
|         |          |         | führt und in Zustand Akzeptiert überführt |            |
|         |          |         |                                           |            |
|         |          |         |                                           |            |
|         |          |         |                                           |            |
|         |          |         |                                           |            |
|         |          |         |                                           |            |
|         |          |         |                                           |            |
|         |          |         |                                           |            |
|         |          |         |                                           |            |
|         |          |         |                                           |            |
|         |          |         |                                           |            |
|         |          |         |                                           |            |
|         |          |         |                                           |            |
|         |          |         |                                           |            |
|         |          |         |                                           |            |

### 0.3 Inhaltsverzeichnis

| 0                                               | Allgemeines |                                                         |  |
|-------------------------------------------------|-------------|---------------------------------------------------------|--|
|                                                 | 0.1         | Verteiler 2                                             |  |
|                                                 | 0.2         | Änderungsübersicht 2                                    |  |
|                                                 | 0.3         | Inhaltsverzeichnis                                      |  |
|                                                 | 0.4         | Abkürzungsverzeichnis                                   |  |
|                                                 | 0.5         | Definitionen 4                                          |  |
|                                                 | 0.6         | Referenzierte Dokumente 4                               |  |
|                                                 | 0.7         | Abbildungsverzeichnis                                   |  |
|                                                 | 0.8         | Tabellenverzeichnis                                     |  |
| 1                                               | Iden        | tifikation von Prüfgegenstand und Prüffall6             |  |
| 2                                               | Arbe        | itsanleitung7                                           |  |
|                                                 | 2.1         | Vorbereitung                                            |  |
|                                                 |             | 2.1.1 Voraussetzung                                     |  |
|                                                 |             | 2.1.2 Vorbereitung                                      |  |
|                                                 | 2.2         | Durchführung7                                           |  |
|                                                 |             | 2.2.1 Benutzung wiederkehrender Abläufe                 |  |
|                                                 |             | 2.2.2 Drucken                                           |  |
|                                                 |             | 2.2.3 Gelieferte Prototypen                             |  |
|                                                 |             | 2.2.4 Angezeigte Alarme                                 |  |
|                                                 |             | 2.2.5 Betriebsart einstellen                            |  |
|                                                 |             | 2.2.6 Helligkeit einstellen                             |  |
|                                                 |             | 2.2.7 Hilfesystem                                       |  |
|                                                 |             | 2.2.8 Online-Hilfe                                      |  |
|                                                 | 2.3         | Nachbearbeitung                                         |  |
|                                                 |             | 2.3.1 Ergebnissicherung                                 |  |
|                                                 |             | 2.3.2 Ergebnisauswertung                                |  |
| 3                                               | Prüf        | protokoll11                                             |  |
|                                                 | 3.1         | Prüfszenario 20, Prüffall 20.1: Bedienung - Allgemein11 |  |
| 3.2 Prüfszenario 20, Prüffall 20.9: Hilfesystem |             |                                                         |  |

#### 0.4 Abkürzungsverzeichnis

Die für das Projekt relevanten Abkürzungen werden in einem separaten Dokument [AbkSSWSBAA8] zusammengefasst.

#### 0.5 Definitionen

Die für das Projekt relevanten Begriffe werden in einem separaten Dokument [GlossarSSWSBAA8] erläutert.

#### 0.6 Referenzierte Dokumente

| AbkSSWSBAA8     | Abkürzungsverzeichnis für das Projekt SSW-SBA-A8, aktueller Stand: Abk_SSW_SBA_A8                                                                                                    |
|-----------------|----------------------------------------------------------------------------------------------------|
| GlossarSSWSBAA8 | Glossar für das Projekt SSW-SBA-A8, aktueller Stand:<br>Glossar_SSW_SBA_A8                                                                                                    |
| PrSpez          | Prüfspezifikation zur Entwicklung einer standardisierten Steue-<br>rungssoftware für eine Streckenbeeinflussungsanlage am Bei-<br>spiel der A8 zwischen AD Leonberg und AS Wendlingen, aktu-<br>eller Stand: PrSpez_SSW_SBA_A8 |

## 0.7 Abbildungsverzeichnis

## 0.8 Tabellenverzeichnis

| Tabelle 1-1: Allgemeine Informationen zur SWE Sonderprogrammdialoge | 6  |
|---------------------------------------------------------------------|----|
| Tabelle 3-1: Prüfprotokoll Prüfszenario 20, Prüffall 20.1           | 11 |
| Tabelle 3-2: Prüfprotokoll Prüfszenario 20, Prüffall 20.9           | 12 |

## 1 Identifikation von Prüfgegenstand und Prüffall

Die folgende Tabelle gibt Auskunft über allgemeine Informationen der zu prüfenden Software-Einheit.

| Name der SWE   | Plug-Ins |
|----------------|----------|
| Nummer der SWE | 13.3     |
| Segment        | 13 BuV   |
| Тур            | Plug-In  |

Tabelle 1-1: Allgemeine Informationen zur SWE Sonderprogrammdialoge

Die Prüfprozedur bezieht sich auf die in [PrSpez] beschriebenen Prüffälle der SWE.

# 2 Arbeitsanleitung

## 2.1 Vorbereitung

## 2.1.1 Voraussetzung

Die SWE beinhaltet verschiedene Dialoge für die Steuerung der SBA.

Für die Durchführung der Tests werden folgende Applikationen benötigt:

- Kernsystem
- Rahmenwerk mit Plug-In Anlagenstatus

Als weitere Voraussetzung muss im Datenverteiler das Teilmodell SSW SBA Global (kb.tmSSwSbaGlobal) vorhanden sein. In der Konfiguration müssen alle Objekte konfiguriert und parametriert sein, die für die Durchführung der in der Prüfspezifikation beschriebenen Prüffälle benötigt werden (z. B. Kopie des laufenden Systems als Testsystem).

## 2.1.2 Vorbereitung

Das (Test-) Gesamtsystem wird gestartet.

Das Rahmenwerk mit dem Plug-In Anlagenstatus wird gestartet.

## 2.2 Durchführung

Die einzelnen Prüfungen müssen manuell und mit der erforderlichen Benutzerberechtigung durchgeführt werden.

Die Durchführung erfolgt nach dem vollständigen Start des Rahmenwerks gemäß den folgenden Anweisungen.

## 2.2.1 Benutzung wiederkehrender Abläufe

Das Dialogfeld [Urlasser Information] bearbeiten.

1. Geben Sie im Feld [Benutzer] ihren Benutzernamen ein.

Geben Sie im Feld [Passwort] ihr Passwort ein.

Geben Sie, wenn gewünscht, im Feld [Ursache] die Ursache ein.

Geben Sie im Feld [Veranlasser] den Veranlasser ein.

2. Klicken Sie auf [ok].

Das Dialogfenster [Protokoll <VerkehrsDatenMqAnalyse>] bearbeiten.

Hinweis: Je nach Protokoll kann < > unterschiedlichen Inhalt haben.

1. Wählen Sie das gewünschte Objekt im Feld [mögliche Objekte] und klicken Sie auf [>] rechts daneben.

Das ausgewählte Objekt erscheint im Feld [vorhandene Objekte].

- 2. Wählen Sie im Fensterbereich "Zeitbereiche" im Feld[von] den Startzeitpunkt und im Feld [bis] den Endzeitpunkt der Protokollierung.
- 3. Klicken Sie auf [ok].

Das Dialogfenster [Ausgabe Protokoll </ revehrsDatenMqAnalyse-1>] erscheint.

Hinweis: Je nach Umfang der Datenmenge dauert die Datenausgabe unterschiedlich lang und wird im Feld [Status] mit einem Fortschrittsbalken visualisiert und mit dem Text [Ausgabe abgeschlossen!] quittiert.

#### 2.2.2 Drucken

1. Klicken Sie in der Menüleiste auf [Protokolle und Auswertungen] >> [Protokolle] >> [FG1] >> [Protokoll VerkehrsdatenMqAnalyse]

Das Dialogfeld [Protokoll VerkehrDatenMqAnalyse] erscheint.

2. Wählen Sie im Dialogfeld [Protokoll VerkehrDatenMqAnalyse] wie oben beschrieben Objekt(e) und Zeitrahmen aus und klicken Sie auf [ok].

Das Dialogfenster [Ausgabe Protokoll </ textstyle="text-align: center;">VerkehrsDatenMqAnalyse-1>] erscheint.

3. Klicken Sie auf [Drucken].

Das Dialogfenster [Druckvorschau] erscheint.

- Klicken Sie im Dialogfenster [Druckvorschau] neben "Seite 1" auf [->]. In der Vorschau wird das nächste Blatt angezeigt.
- 5. Klicken Sie neben "Seite 1" auf [<-].

In der Vorschau wird das vorher gehende Blatt angezeigt.

- Klicken Sie auf [Horiz. füllen].
  In der Vorschau wird die Darstellung horizontal gefüllt.
- Klicken Sie auf [Vert. füllen].
  In der Vorschau wird die Darstellung vertikal gefüllt.
- 8. Klicken Sie auf [Opt. füllen].

In der Vorschau wird die Darstellung optimal gefüllt.

9. Klicken Sie auf [+].

In der Vorschau wird in die Darstellung hinein gezoomt.

10. Klicken Sie auf [-].

In der Vorschau wird aus der Darstellung heraus gezoomt.

11. Klicken Sie auf [1:1].

In der Vorschau wird an die Skalierung heran gezoomt.

12. Klicken Sie auf [Hoch].

In der Vorschau wird die Darstellung im Hochformat dargestellt.

13. Klicken Sie auf [Quer].

In der Vorschau wird die Darstellung im Querformat dargestellt.

14. Klicken Sie auf das Symbol [Drucker].

Das Windows-Dialogfenster [Drucken] erscheint.

Hinweis: Das Windows-Dialogfenster [Drucken] ist die Standard-Windows-Funktion und wird als bekannt vorausgesetzt.

Das Drucken wird mit den Windows-Funktionen durchgeführt.

#### 2.2.3 Gelieferte Prototypen

Im Rahmen des Projektverlaufs wurden mehrere Prototypings durchgeführt.

Als Ergebnis des Prototypings wurden Prototypen an den AG geliefert.

#### 2.2.4 Angezeigte Alarme

Temporäre Seitenstreifenfreigabe:

Es werden automatische Alarme (visuell und akustisch) ausgelöst, wenn ein Kriterium zur Freigabe des Seitenstreifens erfüllt ist (Zeitkriterium, Belastungskriterium).

#### 2.2.5 Betriebsart einstellen

1. Klicken Sie in der Menüleiste auf [StreckenBeeinflussungsAnlage] >> [Einstellungen] >> [Anzeigequerschnitte].

Das Dialogfeld [Einstellungen Anzeigequerschnitte] erscheint.

- 2. Klicken Sie mit Rechtsklick auf die gewünschte Zeile, so dass das Pop-Up-Fenster erscheint.
- 3. Klicken Sie auf [Betriebsart einstellen].

Das Dialogfeld [Betriebsart einstellen] erscheint.

4. Klicken Sie auf das Optionsfeld der gewünschte Betriebsart [Normalbetrieb] oder [Blindbetrieb] und klicken Sie dann auf [Schalten].

Das Dialogfeld [Urlasser Information] erscheint.

5. Geben Sie im Feld [Benutzer] ihren Benutzernamen ein.

Geben Sie im Feld [Passwort] ihr Passwort ein.

Geben Sie, wenn gewünscht, im Feld [Ursache] die Ursache ein.

Geben Sie im Feld [Veranlasser] den Veranlasser ein.

- 6. Klicken Sie auf [ok].
- 7. Im Dialogfeld [Betriebsart einstellen] ändert sich in der Spalte [Betriebsart (Vorgabe)] die Betriebsart auf die geänderte.

Klicken Sie auf [Abbrechen], das Dialogfeld wird geschlossen.

8. Im Dialogfeld [Einstellungen Anzeigequerschnitte] ändert sich in der Spalte [Betriebsart (Ist)] die Betriebsart auf die geänderte.

Klicken Sie auf das Schließen-Symbol [X], das Dialogfeld wird geschlossen.

#### 2.2.6 Helligkeit einstellen

1. Klicken Sie in der Menüleiste auf [StreckenBeeinflussungsAnlage] >> [Einstellungen] >> [Anzeigequerschnitte].

Das Dialogfeld [Einstellungen Anzeigequerschnitte] erscheint.

- 2. Klicken Sie mit Rechtsklick auf die gewünschte Zeile, so dass das Pop-Up-Fenster erscheint.
- 3. Klicken Sie auf [Helligkeit einstellen].

Das Dialogfeld [Helligkeit einstellen] erscheint.

4. Klicken Sie auf das Optionsfeld der gewünschten Helligkeitsart [Automatik] oder [Handschaltung].

Wenn Sie die Betriebsart [Handschaltung] ausgewählt haben, klicken Sie in das Dropdown-Listenfeld rechts davon und wählen den gewünschten Helligkeitswert.

Klicken Sie dann auf [Schalten].

Das Dialogfeld [Urlasser Information] erscheint.

5. Geben Sie im Feld [Benutzer] ihren Benutzernamen ein.

Geben Sie im Feld [Passwort] ihr Passwort ein.

Geben Sie, wenn gewünscht, im Feld [Ursache] die Ursache ein.

Geben Sie im Feld [Veranlasser] den Veranlasser ein.

- 6. Klicken Sie auf [ok].
- 7. Im Dialogfeld [Helligkeit einstellen] ändert sich in der Spalte [Helligkeit (Vorgabe)] der Wert auf den geänderten.

Klicken Sie auf [Abbrechen], das Dialogfeld wird geschlossen.

8. Im Dialogfeld [Einstellungen Anzeigequerschnitte] ändert sich in der Spalte [Helligkeit (Ist)] der Wert auf den geänderten.

Klicken Sie auf das Schließen-Symbol [X], das Dialogfeld wird geschlossen.

#### 2.2.7 Hilfesystem

1. Klicken Sie in der Menüleiste auf [Hilfe] >> [? Hilfe].

Das Dialogfeld [Help - Rahmenwerk] erscheint.

2. Klicken Sie im Feld [Contents] auf das gewünschte Objekt [<Parameter>].

Hinweis: Je nach Objekt kann < > unterschiedlichen Inhalt haben.

Im Feld rechts daneben erscheint der Inhalt des Objekts [<Parameter>] in Baumstruktur, wenn weitere Unterpunkte vorhanden sind, oder als Erläuterung des ausgewählten Objekts.

3. Klicken Sie auf das Symbol [Drucker].

Das Windows-Dialogfenster [Drucken] erscheint.

Hinweis: Das Windows-Dialogfenster [Drucken] ist die Standard-Windows-Funktion und wird als bekannt vorausgesetzt.

Das Drucken wird mit den Windows-Funktionen durchgeführt und druckt den Inhalt des rechten Feldes.

#### 2.2.8 Online-Hilfe

Die Online-Hilfe des Rahmenwerks kann über den Eclipse-P2-Update-Mechanismus durch einen autorisierten Benutzer aktualisiert werden.

#### 2.3 Nachbearbeitung

#### 2.3.1 Ergebnissicherung

Als Ergebnissicherung muss ein separates Protokoll über die Prüfungen erstellt werden.

#### 2.3.2 Ergebnisauswertung

Die Ergebnisse müssen direkt nach der Prüfung im Prüfprotokoll (siehe 3.1) eingetragen werden.

# 3 Prüfprotokoll

## 3.1

## Prüfszenario 20, Prüffall 20.1: Bedienung - Allgemein

| Prüffall                                                                                                    | Ergebnis entspricht der Be-<br>schreibung                                             |  |
|----------------------------------------------------------------------------------------------------|---------------------------------------------------------------------------------------|--|
| Prüffall 20.1.1<br>Die in [TAnfSSWSBAA8] spezifizierten Inhalte werden durch die BuV erfasst (ver-<br>kehrs- und betriebstechnische Übersichtsbilder, Bedienungselemente zur Darstel-<br>lung, Optimierung, Schaltung,). Sie lassen sich bedienen und erfüllen inhaltlich<br>ihre Aufgaben korrekt? | 🗌 Ja 📄 Nein                                                                           |  |
| Prüffall 20.1.2<br>Wurden durch den AN Prototypen geliefert? Kann der AN durch diese Prototypen<br>die spätere Bedienung sinnvoll und verständlich animieren? Sind alle wichtigen<br>Teile der BuV abgedeckt?                                                                                       | 🗌 Ja 📄 Nein                                                                           |  |
| Prüffall 20.1.3<br>Wird bei Textausgaben auf die Trennung von Sourcecode geachtet? Wird korrekt<br>übersetzt?                                                                                                    | 🗌 Ja 📄 Nein                                                                           |  |
| Prüffall 20.1.4<br>Können aus verschiedenen Fenstern deren Inhalte auf verschiedenen Druckern<br>ausgedruckt werden?                                                                                                    | 🗌 Ja 🗌 Nein                                                                           |  |
| Prüffall 20.1.5<br>Lassen sich die auszudruckenden Bereiche aufarbeiten? (Kopf- / Fußzeile hinzu-<br>fügbar, Anordnung, Papierformat,)                                                                                                    | 🗌 Ja 🗌 Nein                                                                           |  |
| Prüffall 20.1.6<br>Werden dem Benutzer ggf. Alarme angezeigt? Wann werden Alarme generiert und<br>ist dies parametrierbar? Wird dabei dem Benutzer grafische und/oder akustische<br>Hilfestellung gegeben, um die Ursache für den Alarm zu eruieren?                                                | 🗌 Ja 🗌 Nein                                                                           |  |
| Prüffall 20.1.7<br>Detaillierte Performance–Tests sind durch den AN in den Prüfprozeduren zu erstel-<br>len.                                                                                                    | Der AN hat in Prüfprozeduren<br>umfangreiche Tests zur Per-<br>formance spezifiziert. |  |
| Prüffall 20.1.8<br>Sind Bediendialoge zur manuellen Helligkeitssteuerung vorhanden und funktionie-<br>ren?                                                                                                    | ☐ Ja ☐ Nein                                                                           |  |
| Prüffall 20.1.9<br>Sind Bediendialoge zur Betriebsartenauswahl vorhanden und funktionieren?                                                                                                    | ☐ Ja ☐ Nein                                                                           |  |

#### Tabelle 3-1: Prüfprotokoll Prüfszenario 20, Prüffall 20.1

## 3.2 Prüfszenario 20, Prüffall 20.9: Hilfesystem

| Prüffall                                                                                                    | Ergebnis entspricht der Be-<br>schreibung |  |
|----------------------------------------------------------------------------------------------------|-------------------------------------------|--|
| Prüffall 20.9.1                                                                                                    | □ Ja □ Nein                               |  |
| Die Hilfefunktion lässt sich über das Hauptmenü, der Hauptmenü-Befehlleiste oder<br>über die kontextbezogene Hilfe aufrufen?                                                                 |                                           |  |
| Prüffall 20.9.2                                                                                                    | □ Ja □ Nein                               |  |
| Baumdarstellung bei Aufruf aus Hauptmenü mit Index und allen verfügbaren Opti-<br>onen?                                                                                                    |                                           |  |
| Prüffall 20.9.3                                                                                                    | □ Ja □ Nein                               |  |
| Bei Aufruf aus Kontext-Menü ist nur der "objekt"-spezifische Teil der Hilfe im rech-<br>ten Fenster eingeblendet? (Nur die Hilfe zum direkt angewählten Objekt innerhalb<br>eines Fensters). |                                           |  |
| Prüffall 20.9.4                                                                                                    | □ Ja □ Nein                               |  |
| Das Abkürzungsverzeichnis, das Glossar sowie wesentliche Teile der Systembe-<br>schreibung und der Handbücher sind in der Online-Hilfe zu finden?                                            |                                           |  |
| Prüffall 20.9.5                                                                                                    | □ Ja □ Nein                               |  |
| Die gesamte Hilfe ist in deutscher Sprache formuliert?                                                                                                    |                                           |  |

| Prüffall 20.9.6                                                                                                    | ∏ Ja | □ Nein |
|----------------------------------------------------------------------------------------------------|------|--------|
| Das Hilfesystem kann durch autorisierte Benutzer geändert, gespeichert und durch alle Benutzer wieder hergestellt werden? |      | _      |
| Prüffall 20.9.7                                                                                                    | ∏ Ja | □ Nein |
| Die Hilfetexte (egal ob Aufruf über Hauptmenü oder kontextbezogen) lassen sich ausdrucken?                                |      |        |
| Prüffall 20.9.8                                                                                                    | ∏ Ja | □ Nein |
| Das Druckformat der Hilfetexte ist einheitlich?                                                                           |      |        |

Tabelle 3-2: Prüfprotokoll Prüfszenario 20, Prüffall 20.9